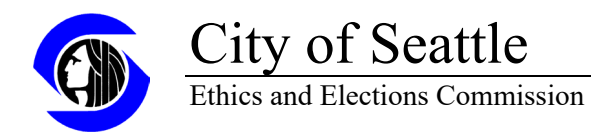

## Direct Lobbying Guide to Quarterly Reporting

Login and click on the header at the top of the screen that says Quarterly Expenditure Reports.

| Home                                                                                                    | Basic Registration    | Employer/Client                  | Information | Quarterly Expenditure Reports | Employer Authorizati | on Employer's Annual Certification   | Indirect Lobbying |        |
|----------------------------------------------------------------------------------------------------|-----------------------|----------------------------------|-------------|-------------------------------|----------------------|--------------------------------------|-------------------|--------|
| Quar                                                                                                    | terly Expenditu       | re Reports                       |             |                               |                      |                                      |                   | File 🗟 |
|                                                                                                    | Prepare which Qua     | arterly Report?                  | 2022 4th C  | )uarter                       |                      |                                      |                   |        |
| Reporti                                                                                                    | ing Activity from 10/ | 1/2022 to 12/31/                 | 2022        |                               |                      |                                      |                   |        |
| ABC                                                                                                    | CORP                  | Υ Α                              |             |                               |                      |                                      |                   |        |
| ABC                                                                                                    | CORP                  |                                  |             |                               |                      |                                      |                   |        |
| Co                                                                                                    | ompensation to Repo   | rting Lobbyist                   | 0           |                               | ٢                    |                                      |                   | Save   |
| 🖲 Do you work for a lobbying entity, such as a law firm or PR firm or lobbying firm? If so, was that firm paid additional compensation for City of Seattle lobbying, beyond what you were paid? |                       |                                  |             |                               |                      |                                      |                   |        |
|                                                                                                    | Additional Compen     | sation paid to<br>obbying Entity | 0           |                               | ≎ Ta                 | otal Compensation to Lobbying Entity | 0                 |        |

Then select the quarterly report from the drop down menu in the first grid.

| Home Basic Registration Employer/0        | lient Information Quarterly I                | Expenditure Reports | Employer Authorization | Employer's Annual Certification   | Indirect Lobbying                                             |
|-------------------------------------------|----------------------------------------------|---------------------|------------------------|-----------------------------------|---------------------------------------------------------------|
| Quarterly Expenditure Report              |                                              |                     |                        |                                   | File 🖥                                                        |
| Prepare which Quarterly Repor             | ? 2022 4th Quarter                           |                     |                        |                                   |                                                               |
| Reporting Activity from 01/01/2022 to 1   | 2/31, 2022 4th Quarter<br>2022 3rd Quarter   |                     | <u>^</u>               |                                   |                                                               |
| ABC CORP                                  | 2022 2nd Quarter                             |                     |                        |                                   |                                                               |
| ABC CORP                                  | 2021 4th Quarter                             |                     |                        |                                   |                                                               |
| Compensation to Reporting Lobbyi          | 2021 3rd Quarter<br>2021 2nd Quarter         |                     |                        |                                   | G Save                                                        |
| Do you work for a lobbying entity,        | such 2021 1st Quarter 2020 4th Quarter       |                     | n paid addi            | ional compensation for City of Se | eattle lobbying, beyond what you were paid?                   |
| Additional Compensation paid              | o 2020 3rd Quarter                           |                     | Total                  | Compensation to Lobbying Entity   | 0                                                             |
| If your employer/client paid for, reimbur | y 2020 2nd Quarter<br>sed y 2020 1st Quarter |                     | llowing exp            | enses made to support their City  | of Seattle lobbying efforts, please enter the amounts paid or |
|                                           | 2019 4th Quarter<br>2019 3rd Quarter         |                     | 🗸 ıs Commissi          | on, City of Seattle               |                                                               |

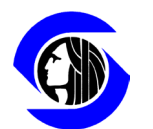

## City of Seattle Ethics and Elections Commission

All active employer registrations for the logged in lobbyist will be shown in a grid. All fields should be completed. Please put N/A for any questions that are not applicable instead of leaving blanks.

| ABC CORP                                                                                                    |                                                                |                                                  |                                         |  |  |  |  |
|----------------------------------------------------------------------------------------------------|----------------------------------------------------------------|--------------------------------------------------|-----------------------------------------|--|--|--|--|
| Compensation to Reporting Lobbyist                                                                                                    | 0                                                              | ]                                                | G Save                                  |  |  |  |  |
| Do you work for a lobbying entity, such                                                                                                    | as a law firm or PR firm or lobbying firm? If so, was that fir | m paid additional compensation for City of Seatt | le lobbying, beyond what you were paid? |  |  |  |  |
| Additional Compensation paid to<br>Lobbying Entity                                                                                                    | 0                                                              | Total Compensation to Lobbying Entity            | 0                                       |  |  |  |  |
| If your employer/client paid for, reimbursed you for, or reimbursed your lobbying entity for any of the following expenses made to support their City of Seattle lobbying efforts, please enter the amounts paid or reimbursed below. |                                                                |                                                  |                                         |  |  |  |  |
|                                                                                                    |                                                                |                                                  |                                         |  |  |  |  |
| Food & Refreshments                                                                                                    | 0                                                              | Living Accommodations                            | 0                                       |  |  |  |  |
| Travel                                                                                                    | 0                                                              | Entertainment                                    | 0                                       |  |  |  |  |
| Others                                                                                                    | 0 0                                                            |                                                  |                                         |  |  |  |  |

The report can be saved at any time, whether completed or not, by clicking the Save button.

| Home                                                                                                    | Basic Registration    | Employer/Client                  | nformation | Quarterly Expenditure Reports | Employer Authorizatior | Employer's Annual Certification   | Indirect Lobbying |        |
|----------------------------------------------------------------------------------------------------|-----------------------|----------------------------------|------------|-------------------------------|------------------------|-----------------------------------|-------------------|--------|
| Quar                                                                                                    | terly Expenditu       | re Reports                       |            |                               |                        |                                   |                   | File 👪 |
|                                                                                                    | Prepare which Qua     | arterly Report?                  | 2022 4th C | Juarter                       |                        |                                   |                   |        |
| Report                                                                                                    | ing Activity from 10/ | 1/2022 to 12/31/2                | 022        |                               |                        |                                   |                   |        |
| ABC                                                                                                    | ABC CORP COMPANY A    |                                  |            |                               |                        |                                   |                   |        |
| ABC                                                                                                    | CORP                  |                                  |            |                               |                        |                                   |                   |        |
| Co                                                                                                    | ompensation to Repo   | rting Lobbyist                   | 0          |                               | ٥                      |                                   |                   | B Save |
| 💽 Do you work for a lobbying entity, such as a law firm or PR firm or lobbying firm? If so, was that firm paid additional compensation for City of Seattle lobbying, beyond what you were paid? |                       |                                  |            |                               |                        |                                   |                   |        |
|                                                                                                    | Additional Compen     | sation paid to<br>obbying Entity | 0          |                               | î                      | al Compensation to Lobbying Entit | 0                 |        |

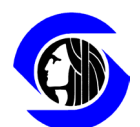

## City of Seattle Ethics and Elections Commission

Once the report is complete, it can be published by clicking on the File button.

| Home                                                                                                    | Basic Registration    | Employer/Client                  | Information | Quarterly Expenditure Reports | Employer Authorizat | ion Employer's Annual Certification  | Indirect Lobbying |        |  |
|----------------------------------------------------------------------------------------------------|-----------------------|----------------------------------|-------------|-------------------------------|---------------------|--------------------------------------|-------------------|--------|--|
| Quar                                                                                                    | terly Expenditu       | re Reports                       |             |                               |                     |                                      |                   | File 👌 |  |
|                                                                                                    | Prepare which Qua     | rterly Report?                   | 2022 4th C  | Quarter                       |                     |                                      |                   |        |  |
| Reporti                                                                                                    | ing Activity from 10/ | 1/2022 to 12/31/2                | 022         |                               |                     |                                      |                   |        |  |
| ABC                                                                                                    | ABC CORP COMPANY A    |                                  |             |                               |                     |                                      |                   |        |  |
| ABC                                                                                                    | CORP                  |                                  |             |                               |                     |                                      |                   |        |  |
| Co                                                                                                    | ompensation to Repo   | rting Lobbyist                   | 0           |                               | \$                  |                                      |                   | G Save |  |
| Do you work for a lobbying entity, such as a law firm or PR firm or lobbying firm? If so, was that firm paid additional compensation for City of Seattle lobbying, beyond what you were paid? |                       |                                  |             |                               |                     |                                      |                   |        |  |
|                                                                                                    | Additional Compen     | sation paid to<br>obbying Entity | 0           |                               | ¢                   | otal Compensation to Lobbying Entity | 0                 |        |  |

The Filing screen will show a copy of the report that can be reviewed before proceeding.

| SEEC - Report of Expen | ditures          | Filing Step 1                                                                                                    |  |
|------------------------|------------------|----------------------------------------------------------------------------------------------------|--|
| Lobbyist               |                  | Review Report and make sure it is accurate and<br>complete. If you need to make changes choose<br>"Cancel" under Step 2 below and you will return |  |
| Name                   | Chrissy courtney | the data entry screen without losing this data.                                                                                                   |  |
|                        |                  | Filing Step 2                                                                                                    |  |
|                        |                  | Certify Report by checking one box                                                                                                    |  |
| Reporting Period       |                  | I am Chrissy courtney, or authorized to certify<br>this on his or her behalf, and I certify this report                                           |  |
| Start                  | 10/1/2022        | to be true and correct to the best of my knowledge.                                                                                               |  |
| End                    | 12/31/2022       | Filing Step 3                                                                                                    |  |
|                        |                  | Edit 🗹 💽 Proceed 🛛 🗙 Cancel                                                                                                    |  |
| Employer I             |                  |                                                                                                    |  |
| Contact Informat       | tion             |                                                                                                    |  |

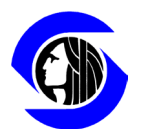

## City of Seattle Ethics and Elections Commission

Certify the report by checking the box under Filing Step 2, then Click on Proceed to file the report.

| Quarterly Expenditure Reports |                  |                                                                         |                                                                                                    |  |
|-------------------------------|------------------|-------------------------------------------------------------------------|----------------------------------------------------------------------------------------------------|--|
| SEEC - Report of Expe         | nditures         | Fil                                                                     | Filing Step 1                                                                                                    |  |
| Lobbyist                      |                  | Review Report and mal<br>complete. If you need<br>"Cancel" under Step 2 | ew Report and make sure it is accurate and<br>plete. If you need to make changes choose<br>icel" under Step 2 below and you will return to |  |
| Name                          | Chrissy courtney | the o                                                                   | data entry screen without losing this data.                                                                                                |  |
|                               |                  | - Fil                                                                   | ing Step 2                                                                                                    |  |
|                               |                  | Certify Re                                                              | ify Report by checking one box                                                                                                    |  |
| Reporting Period              |                  |                                                                         | am Chrissy courtney, or authorized to certify<br>his on his or her behalf, and I certify this report                                       |  |
| Start                         | 10/1/2022        | t                                                                       | o be true and correct to the best of my<br>nowledge.                                                                                       |  |
| End                           | 12/31/2022       | Fil                                                                     | ing Step 3                                                                                                    |  |
|                               |                  |                                                                         | idit 🗹 💿 Proceed 🗙 Cancel                                                                                                    |  |
| Employer I                    |                  |                                                                         |                                                                                                    |  |
|                               |                  |                                                                         |                                                                                                    |  |

There will be a pop up message confirming the report has been filed. Click OK to acknowledge the pop up message and return to the home page.

| Lobbyist         |                                                                         | Review Report and make sure it is accurate and<br>complete. If you need to make changes choose<br>"Cancel" under Step 2 below and you will return to |  |  |
|------------------|-------------------------------------------------------------------------|----------------------------------------------------------------------------------------------------|--|--|
| Name             | Chrissy courtney                                                        | the data entry screen without losing this data.<br>Filing Step 2                                                                                     |  |  |
| Reporting Period |                                                                         | Certify Report by checking one box I am Chrissy courtney, or authorized to certify this on his or her behalf, and I certify this report              |  |  |
| Start<br>End     | webdev6.seattle.gov<br>Your report has been filed and can<br>Past Week" | e and correct to the best of my<br>ge.<br>ep 3<br>OK<br>Proceed × Cancel                                                                             |  |  |
| Employer I       |                                                                         |                                                                                                    |  |  |
| Contact Informa  | tion                                                                    |                                                                                                    |  |  |
| Name             | ABC Corp                                                                |                                                                                                    |  |  |